1. W celu złożenia wniosku o skorzystanie z pomocy z Funduszu Wsparcia Kredytobiorców poprzez system bankowości internetowej w pierwszej kolejności należy wybrać okno "Program 300/500+"

|     | BANK SPÓŁDZIELCZY<br>WE WISCHOWIE |                                       | ដ្តី Ko                                   | szyk zleceń 🕑 Wiadomości | Ustawienia     A     Interventi condusta     Wylogu       | d |
|-----|-----------------------------------|---------------------------------------|-------------------------------------------|--------------------------|-----------------------------------------------------------|---|
| 0   | Pulpit                            | Pulpit                                |                                           |                          | Samouczek Edytuj pulpit 🕤 Wróć do starej wersji bankowośc |   |
|     | Rachunki                          |                                       |                                           |                          |                                                           |   |
| 9   | Historia transakcji               | Rachunki :<br>Konto Mobilne           | Historia transakcji<br>D21944, 29/07.2022 | Kredyty                  | Lokaty                                                    |   |
| ۲   | Przelewy                          | 66 0001 DOSTEPHIE ŠRODKI              |                                           |                          |                                                           |   |
|     | Karty                             | Our redeniring Wanilm                 |                                           |                          |                                                           |   |
| ශ   | Lokaty                            | 480001 IPLN                           |                                           |                          |                                                           |   |
| 2   | Kredyty                           | 200003 ,00 EUR                        |                                           |                          |                                                           |   |
|     | Doładowania                       |                                       |                                           |                          |                                                           |   |
| Ŷ   | Ubezpieczenia                     | Karty                                 | Pokaž wszystkie transakcje                |                          |                                                           |   |
| PG2 | DSTALE ^                          | Mastercard kredytowa główna<br>_ 6001 |                                           |                          |                                                           |   |
| 0   | Program 300/500 +                 | Mastercard Unia La     _3154          | Przelewy                                  |                          |                                                           |   |
| 2   | Przepływy                         | Mastercard zbilten<br>_ 3100          | Wykonaj przelew                           |                          |                                                           |   |
|     | Terminarz                         |                                       | Q Szukaj w historii i odbiorcach          |                          |                                                           |   |
| ₽   | Wnioski                           |                                       | Odrzucono transakcje z dnia 28.07.2022.   |                          |                                                           |   |
| Ø   | Tarcza Finansowa PFR              |                                       | Sacaegity                                 |                          |                                                           |   |

2. Następnie należy zaakceptować przejście do platformy EXIME:

| W celu złożenia wniosków wybierz Zgadzam się, a zostaniesz przekierowany/a do<br>systemu Eximee. |  |  |  |  |  |
|--------------------------------------------------------------------------------------------------|--|--|--|--|--|
| System Bankowy przekaże do Eximee Twoje dane niezbędne do prawidłowej<br>identyfikacji.          |  |  |  |  |  |
| Czy wyrażasz zgodę?                                                                              |  |  |  |  |  |

3. W kolejnym kroku z listy wniosków wybieramy "Fundusz Wsparcia Kredytobiorców" i przechodzimy Dalej

| 6GB Spółdzielcza Grupa Bankowa                                                         | Wybór wniosku<br>Exiooooo1350308                                                          |  |  |  |  |  |
|----------------------------------------------------------------------------------------|-------------------------------------------------------------------------------------------|--|--|--|--|--|
| Wybierz opcję                                                                          |                                                                                           |  |  |  |  |  |
| O Złóż wniosek Rodzina 500+                                                            |                                                                                           |  |  |  |  |  |
| 🔘 Złóż wniosek Rodzina 500+ (dla obywateli Ukrainy po 24.02.2022r.) - w języku polskim |                                                                                           |  |  |  |  |  |
| Эробіть заявку Родина 500+ (для громадян України після 24.)                            | O Зробіть заявку Родина 500+ (для громадян України після 24.02.2022p) - українською мовою |  |  |  |  |  |
| 🔿 Złóż wniosek Dobry start - 300+                                                      |                                                                                           |  |  |  |  |  |
| Эробіть заявку Добрий старт 300+                                                       |                                                                                           |  |  |  |  |  |
| Złóż wniosek o Rodzinny Kapitał Opiekuńczy                                             |                                                                                           |  |  |  |  |  |
| <ul> <li>Zobacz status złożonego wniosku</li> </ul>                                    |                                                                                           |  |  |  |  |  |
| 🔘 Złóż wniosek o Terminal Płatniczy - Polska Bezgotówkowa                              |                                                                                           |  |  |  |  |  |
| O Dane do monitoringu                                                                  |                                                                                           |  |  |  |  |  |
| <ul> <li>Tarcza Finansowa PFR dla Mikrofirm i MŚP</li> </ul>                           |                                                                                           |  |  |  |  |  |
| <ul> <li>Tarcza Finansowa PFR dla Mikrofirm i MŚP - Umocowanie</li> </ul>              |                                                                                           |  |  |  |  |  |
| <ul> <li>Tarcza Finansowa PFR dla Mikrofirm i MŚP - Umorzenie</li> </ul>               |                                                                                           |  |  |  |  |  |
| Wniosek o zawieszenie spłaty kredytu hipotecznego                                      |                                                                                           |  |  |  |  |  |
| Fundusz wsparcia kredytobiorców                                                        |                                                                                           |  |  |  |  |  |
|                                                                                        | Dalej                                                                                     |  |  |  |  |  |

4. Wypełniamy formularz zgodnie z opisem pól

| Spółdzielcza Grupa Bankowa                                           | Wniosek o udzielenie wsparcia<br>z Funduszu Wsparcia<br>Kredytobiorców |                                                                                |
|----------------------------------------------------------------------|------------------------------------------------------------------------|--------------------------------------------------------------------------------|
| Dane kredytu                                                         |                                                                        |                                                                                |
| Dyspozycja dotyczy kredytu                                           |                                                                        |                                                                                |
| Data zawarcia umowy kredytu                                          | #                                                                      |                                                                                |
| Dane osobowe                                                         |                                                                        |                                                                                |
| Imie                                                                 |                                                                        | Pola - Imię, Nazwisko oraz PESE<br>zostana automatyczne                        |
| Nazwisko                                                             |                                                                        | uzupełnione danymi osoby, któr<br>zalogowana jest do bankowośc<br>internetowej |
| PESE                                                                 |                                                                        |                                                                                |
| Rodzaj dokumentu potwierdzającego<br>tożsamość                       | Wybierz 🗸                                                              |                                                                                |
| Numer dokumentu tożsamości                                           |                                                                        |                                                                                |
| Dane kontaktowo                                                      |                                                                        |                                                                                |
| Ulica                                                                |                                                                        | Dane kontaktowe<br>zostana                                                     |
| Numer domu / Numer lokalu                                            |                                                                        | automatycznie<br>uzupełnione<br>danymi osoby                                   |
| Kod pocztowy                                                         |                                                                        | zalogowanej do<br>bankowości                                                   |
| Miejscowość                                                          |                                                                        | internetowej                                                                   |
| Adres e-mail                                                         |                                                                        |                                                                                |
| Informacje o współkredytobiorcach                                    |                                                                        |                                                                                |
| Liczba współkredytobiorców tworzących<br>wspólne gospodarstwo domowe | Wybierz 🗸                                                              |                                                                                |
|                                                                      |                                                                        |                                                                                |
| _                                                                    |                                                                        |                                                                                |

- 5. Po poprawnym wypełnieniu pól oraz odznaczeniu stosownych oświadczeń należy przejść dalej.
- 6. W kolejnym kroku należy uzupełnić stosowne wymagane oświadczenia poprzez przejście przez kolejne etapy składania wniosku.

7. Po wypełnieniu wniosku Klient może pobrać i zapisać wniosek oraz załączniki, sprawdzić ich poprawność i wybrać opcje "Wyślij wniosek"

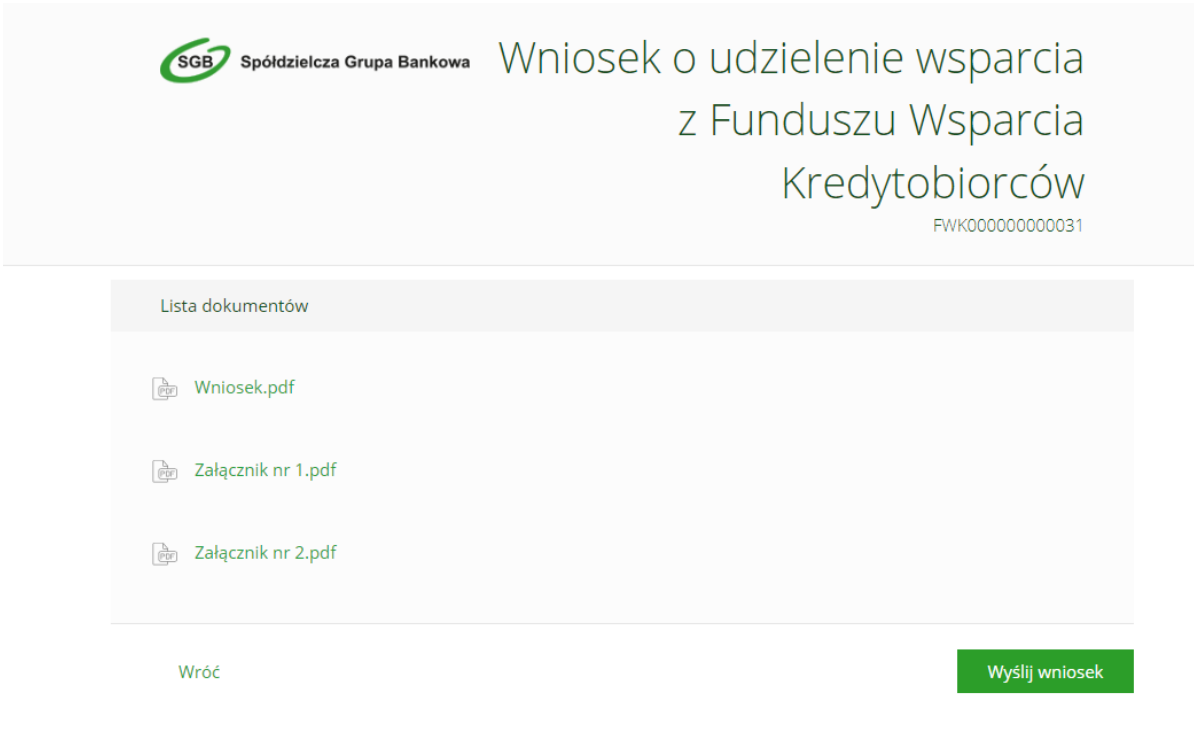

8. Po wysłaniu wniosku powinna się wyświetlić strona z podsumowaniem.

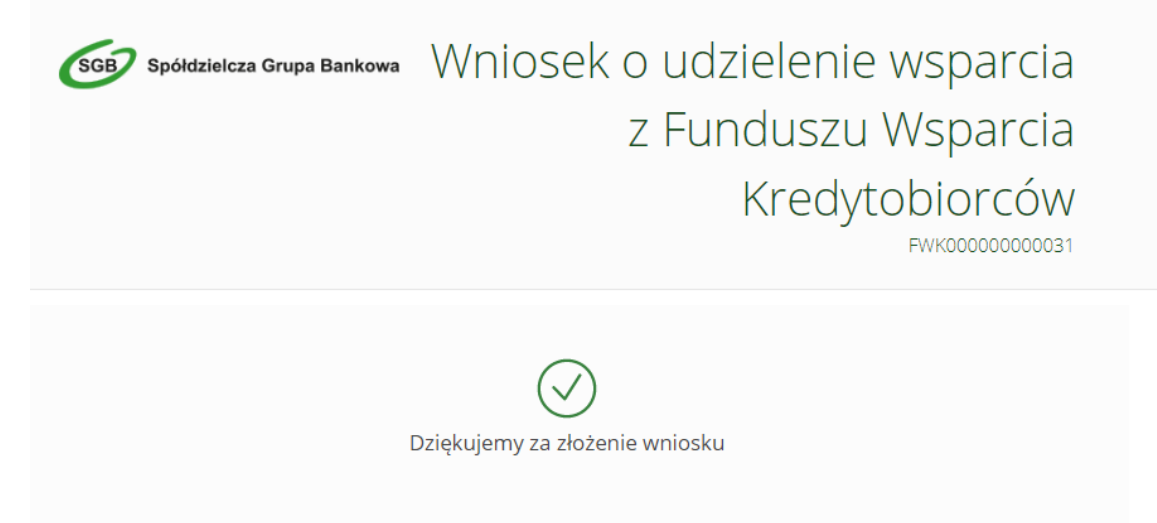